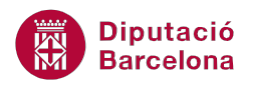

# UNITAT FUNCIONS D'ÚS AVANÇAT

## 3 Funcions de Cerca i referència

Les funcions de Cerca i referència permeten buscar valors en una llista o taula de dades.

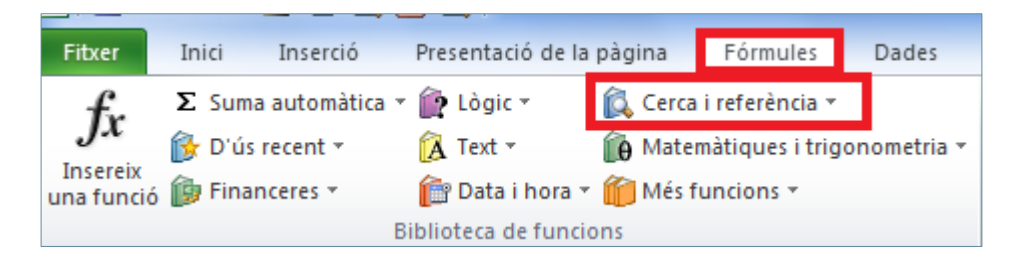

Com a funcions representatives d'aquesta categoria es treballaran les funcions CONSULV i CONSULH. Ambdues busquen un valor específic en una taula i retornen el resultat on s'ha indicat.

La funció CONSULV busca un valor específic a la columna més a l'esquerra d'una taula on les seves dades estan ordenades verticalment, retornant el resultat a la mateixa fila des d'una columna especificada.

És a dir, si es té la informació de dades en una taula en columnes, retorna la informació de la columna que es demana si es coneix la primera columna. Per exemple:

| Nom client | Adreça                 | Edat |
|------------|------------------------|------|
| Joan       | Av. Meridiana, 312, 1º | 50   |
| Marta      | Ps. Valldaura, 76      | 35   |
| Carolina   | c/ Major, 17           | 49   |
| Andreu     | c/ Tomas Edison, 4     | 51   |
| Carles     | Av. Duero, 65          | 38   |
| Maria      | c/ Indústria, 87       | 40   |
|            |                        |      |

Coneixent el nom, la funció retorna l'adreça o l'edat.

En versions anteriors, aquestes funcions tenien els noms BuscarV i BuscarH.

La funció CONSULV s'utilitza en aquest tema combinant-la amb la funció lògica Si, de manera que no sempre ens retornarà el valor buscat sinó que dependrà del compliment o no dels arguments que contingui la funció lògica Si.

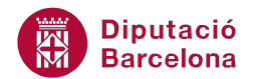

#### En aquesta unitat es treballaran els temes següents:

- Treball amb la funció ConsulV combinada amb Si
- Funció ConsulH

### 3.1 Funció CONSULV combinada amb la Funció Lògica Si

La funció CONSULV busca un valor específic en una taula i combinada amb la funció Si el retorna en funció de si compleix o no els arguments de la funció lògica Si.

Nomenclatura:

=Si(prova\_lògica;valor\_si\_cert; CONSULV(valor\_cercat;matriu\_taula;

indicador\_columnes;interval\_cercat))

- prova\_lògica: qualsevol valor, expressió o condició que pugui interpretar-se com CERT o FALS.
- valor\_si\_cert: és el valor que es retornarà si prova\_lògica és valorada com a CERT.
- valor\_cercat: és el valor buscat a la primera columna de la taula i pot ser un valor, referència o una cadena de text.
- matriu\_taula: és una taula de text, números o valors lògics en els quals es recuperen dades.
   Pot ser una referència o un rang.
- indicador\_columnes: és el número de columna de matriu\_taula des de la qual s'ha de retornar el valor que coincideixi. La primera columna de valors a la taula és la columna 1.
- Interval\_cercat: és un valor lògic. Per trobar la coincidència més propera a la primera columna escriure CERT, per trobar la coincidència exacta escriure FALS.

Vegem quins passos cal seguir per utilitzar la funció CONSULV combinada.

- **1.** Seleccionar la cel·la on s'inserirà la funció.
- 2. Prémer el botó Lògiques de la barra d'icones Biblioteca de funcions, de la pestanya Fórmules.

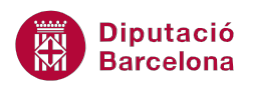

| In  | ici | Inserció        | Presentació    | de la pàgina           | Fórmules     | Dades          |  |  |  |  |
|-----|-----|-----------------|----------------|------------------------|--------------|----------------|--|--|--|--|
| Σ   | Su  | ma automàtica 🤋 | 👔 Lògic 🔹      | 🕵 Cerca i referència 🝷 |              |                |  |  |  |  |
| B   | D'ı | ús recent 🔻     | 🛕 Text 🔹       | 间 Mate                 | màtiques i t | rigonometria * |  |  |  |  |
| b   | Fin | nanceres *      | 👘 Data i h     | ora 👻 🎁 Més f          | funcions *   |                |  |  |  |  |
|     |     | В               | iblioteca de f | uncions                |              |                |  |  |  |  |
| 127 |     | <b>▼</b> (*     | f <sub>x</sub> |                        |              |                |  |  |  |  |
| G   |     | H               |                | I                      |              | J              |  |  |  |  |
|     |     |                 |                |                        |              |                |  |  |  |  |
|     |     | 0               | J:             | Deadus                 |              | Dents          |  |  |  |  |
|     |     | Coo             | 10             | Produc                 | tes          | Preu           |  |  |  |  |
|     |     |                 | 1              | Kadio<br>Video         |              | 30,00          |  |  |  |  |
|     |     |                 | 2              |                        | 120,20       |                |  |  |  |  |
|     |     |                 | 4              | Rentadora              |              | 540.91         |  |  |  |  |
|     |     |                 | 4              | Kentadora              |              | 340,31         |  |  |  |  |
|     |     |                 | 5              | Assecadora             |              | 360,61         |  |  |  |  |
|     |     |                 | 6              | Televisor              |              | 180,30         |  |  |  |  |
|     |     |                 | 7              | Nevera                 |              | 601,01         |  |  |  |  |
|     |     |                 |                |                        |              |                |  |  |  |  |
|     |     | Codi pro        | oducte         | Preu                   |              |                |  |  |  |  |
|     |     |                 |                |                        |              |                |  |  |  |  |
|     |     |                 |                |                        | Ĩ            |                |  |  |  |  |
|     |     |                 |                |                        |              |                |  |  |  |  |
|     |     |                 |                |                        |              |                |  |  |  |  |
|     |     |                 |                |                        |              |                |  |  |  |  |

**3.** Del desplegable seleccionar la funció SI.

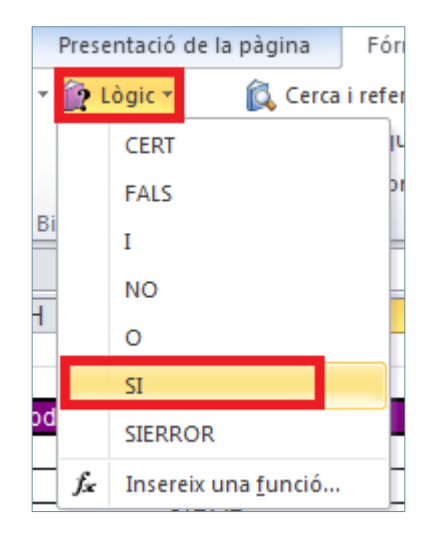

**4.** A la casella Prova\_lògica escriure la condició.

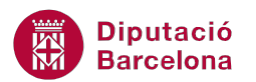

| Codi Productes                                                                        | Preu                                                                                                    |
|---------------------------------------------------------------------------------------|----------------------------------------------------------------------------------------------------|
| 1 Radio<br>2 Video<br>3 DVD<br>4 Rentadora<br>5 Assecadora<br>6 Televisor<br>7 Nevera | 36,06       Arguments de funció       SI       Prova_lògica       H27=**       isio_si_cert       Valor si fals                                                                                                    |
| Codi producto Preu<br>=SI(H27="")                                                     | Comprova si es compleix una condició i retorna un valor si és CERT i un altre valor si és FALS.  Prova_lògica és qualsevol valor o expressió que pot valorar-se com a CERT o FALS.  Resultat de la fórmula = <u>Ajuda quant a aquesta funció</u> D'acord  Cancel·la |

**5.** A la casella Valor\_si\_cert escriure el valor que s'ha d'inserir en cas que es compleixi la condició.

| Codi          | Productes I               | Preu                                                        |                                      |                                                    |                                       |                                               |                          |           |
|---------------|---------------------------|-------------------------------------------------------------|--------------------------------------|----------------------------------------------------|---------------------------------------|-----------------------------------------------|--------------------------|-----------|
| 1 Ra          | adio                      | 36,06                                                       |                                      |                                                    |                                       |                                               |                          |           |
| 2 Vi          | ideo 🦷                    | 400.00                                                      |                                      |                                                    |                                       |                                               |                          |           |
| 3 D\          | VD ·                      | Arguments de funció                                         |                                      |                                                    |                                       |                                               |                          |           |
| 4 Re          | entadora                  | CI.                                                         |                                      |                                                    |                                       |                                               |                          |           |
| 5 As          | ssecadora                 | Prova_lògic                                                 | a H27=                               |                                                    | =                                     | CERT                                          |                          |           |
| 6 Te          | elevisor                  | Valor_si_cer                                                | rt                                   |                                                    | =                                     | -                                             |                          |           |
| 7 Ne          | evera                     | Valor_si_fa                                                 | ls                                   |                                                    | =                                     | qualsevol                                     |                          |           |
| Codi producte | Preu<br>SI(H27='''','''') | Comprova si es compleix u                                   | una condició i reto<br>Valor_si_fals | orna un valor si és<br>és el valor que es<br>FALS. | =<br>: CERT i un al<br>s retorna si P | ==<br>tre valor si és FA<br>rova_lògica és F/ | LS.<br>ALS. Si s'omet, e | s retorna |
|               |                           | Resultat de la fórmula =<br><u>Ajuda quant a aquesta fu</u> | <u>ınció</u>                         |                                                    |                                       | D'a                                           | acord                    | ancel·la  |

6. A la casella Valor\_si\_fals teclejar la funció CONSULV.

| Codi                  | Productes                                      | Preu Preu                                                                                                    |
|-----------------------|------------------------------------------------|----------------------------------------------------------------------------------------------------|
| 1<br>2<br>3<br>4<br>5 | Radio Video DVD Rentadora Assecadora Televisor | 36,06         ? **           Arguments de funció         ? **           SI         **           Valor_si_cert         **           Valor_si_cert         ** |
| Codi producte         | Preu<br>I6:J23;3;FALS))                        | Valor_si_fals       CONSULV(H27;H16:J23;3;FALS)       =                                                                                                    |

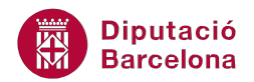

Què hem fet? : La funció SI depèn del contingut de la cel·la H27. Si aquesta està buida (és a dir, és igual a "") retornarà res (""). Si no està buida, farà una CONSULV, és a dir, una recerca a la taula H16:J23 segons el codi escrit a H27.

#### 7. Prémer sobre el botó D'acord.

| ▼ (* <i>f</i> x | =SI(H27="";"";CONSU  | LV(H27;H16: | J23;3;FALS)) |
|-----------------|----------------------|-------------|--------------|
| H               |                      | J           | K            |
|                 |                      |             |              |
|                 |                      |             |              |
| Codi            | Productes            | Preu        |              |
| 1               | Radio                | 36,06       |              |
| 2               | Video                | 120,20      |              |
| 3               | DVD                  | 186,31      |              |
| 4               | Rentadora            | 540,91      |              |
| 5               | Assecadora           | 360,61      |              |
| 6               | Televisor            | 180,30      |              |
| 7               | Nevera               | 601,01      |              |
|                 |                      |             |              |
|                 |                      |             |              |
| Codi producte   | Preu                 |             |              |
|                 |                      |             |              |
|                 |                      |             |              |
|                 | A l'estar buida H27, | la          |              |
|                 | funció SI no retorna | res         |              |
|                 |                      |             |              |

8. Comprovar el funcionament de la funció.

|    | 127 | ▼ (= <i>f</i> x | =SI(H27="";"";CONSL    | JLV(H27;H16: | J23;3;FALS)) |
|----|-----|-----------------|------------------------|--------------|--------------|
|    | G   | Н               |                        | J            | K            |
| 14 |     |                 |                        |              |              |
| 15 |     |                 |                        |              |              |
| 16 |     | Codi            | Productes              | Preu         |              |
| 17 |     | 1               | Radio                  | 36,06        |              |
| 18 |     | 2               | Video                  | 120,20       |              |
| 19 |     | 3               | DVD                    | 186,31       |              |
| 20 |     | 4               | Rentadora              | 540,91       |              |
| 21 |     | 5               | Assecadora             | 360,61       |              |
| 22 |     | 6               | Televisor              | 180,30       |              |
| 23 |     | 7               | Nevera                 | 601,01       |              |
| 24 |     |                 |                        |              |              |
| 25 |     |                 |                        |              |              |
| 26 |     | Codi producte   | Preu                   |              |              |
| 27 |     | 2               | 120,20                 |              |              |
| 28 |     |                 |                        |              |              |
| 29 |     | Ara             | la cel·la H27 no està  | buida, i fa  |              |
| 30 |     | CO              | NSULV del codi 2 din   | s de la      |              |
|    |     | tau             | la per retornar el pre | u            |              |

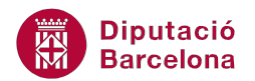

Interpretació de la funció: Si H27 està en blanc I27 també ha de quedar en blanc, però si H27 no està en blanc ha de buscar el codi escrit a la cel·la H27 en el rang H16:J23 i retornar el Preu.

## 3.2 Funció ConsulH

Aquesta funció busca un valor específic a la primera fila d'una taula o matriu de valors i retorna el valor a la mateixa columna des d'una fila especificada.

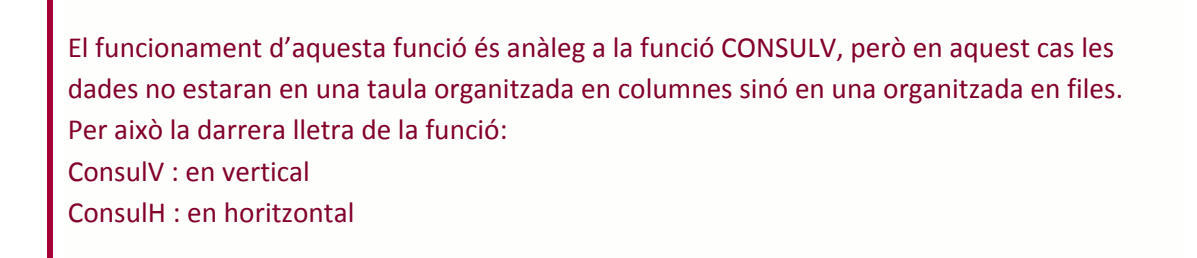

Nomenclatura:

= CONSULH(valor\_cercat;matriu\_taula; indicador\_files;interval\_cercat)

- valor\_cercat: és el valor buscat a la primera fila de la taula i pot ser un valor, una referència o una cadena de text.
- matriu\_taula: és una taula de text, números o valors lògics en els quals es recuperen dades.
   Pot ser una referència o un rang.
- indicador\_files: és el número de fila de matriu\_taula des de la qual s'ha de retornar el valor que coincideixi. La primera fila de valors a la taula és la fila 1.
- Interval\_cercat: és un valor lògic. Per trobar la coincidència més propera a la primera fila escriure CERT, per trobar la coincidència exacta escriure FALS.

Per utilitzar la funció CONSULH cal:

- **1.** Seleccionar la cel·la on s'inserirà la funció.
- 2. Escriure el valor pel qual es farà la recerca i prémer Intro per validar les dades.

| Data              | 10/03/2002 | 11/03/2002 | 12/03/2002 |
|-------------------|------------|------------|------------|
| Destinació        | Bèlgica    | Holanda    | Bèlgica    |
| Tipus d'enviament | Urgent     | Normal     | Urgent     |
| Forma d'enviament | Avió       | Carretera  | Avió       |
|                   |            |            |            |
| 11/03/2002        |            |            |            |
|                   |            |            |            |

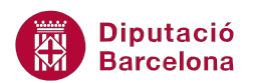

- **3.** Seleccionar la cel·la on s'inserirà la funció.
- **4.** Prémer sobre la icona Cerca i referència de la barra d'icones Biblioteca de funcions, de la pestanya Fórmules.

| Fitxer     | Inici I    | nserció   | Presentaci    | ó de la pá | àgina   | Fórmules        | Dades       |
|------------|------------|-----------|---------------|------------|---------|-----------------|-------------|
| fr         | Σ Suma a   | utomàtica | - 👔 Lògic     | -          | 瀺 Cerca | i referència 🔻  |             |
| JA         | 🏠 D'ús reo | cent *    | 🚺 Text 🔻      | í          | 🖗 Matei | màtiques i trig | onometria 👻 |
| una funció | 🍺 Finance  | eres *    | 👘 Data i      | hora 🔻 🧯   | 📁 Més f | uncions *       |             |
|            |            |           | Biblioteca de | e funcion  | s       |                 |             |

5. Del desplegable seleccionar la funció CONSULH.

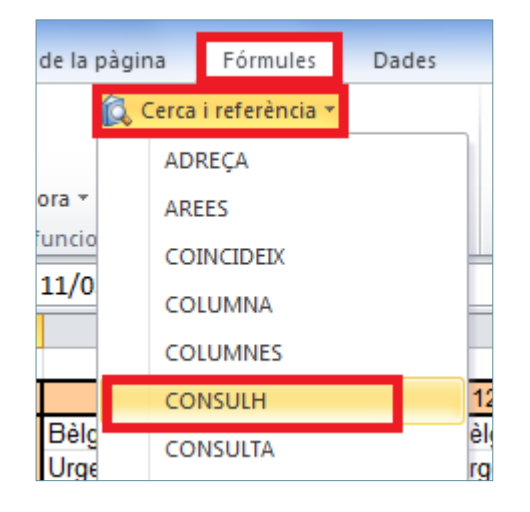

**6.** A la casella Valor\_cercat escriure la cel·la on hem escrit el valor a buscar.

| (  |   |                   |            |       |                     |                         |               |                 |                |                                               |                 |                |           |
|----|---|-------------------|------------|-------|---------------------|-------------------------|---------------|-----------------|----------------|-----------------------------------------------|-----------------|----------------|-----------|
|    | G | Н                 | l. I       |       | J                   | К                       | L             | М               | N              | 0                                             | Р               | Q              | R         |
| 28 |   |                   |            |       | Arguments de funció |                         |               |                 |                |                                               | x               |                |           |
| 29 |   |                   |            |       |                     |                         |               |                 |                |                                               |                 |                |           |
| 30 |   |                   |            |       | CONSUL              | н                       |               |                 |                |                                               |                 |                |           |
| 31 |   |                   |            |       |                     | Valor_cerca             | it H37        |                 |                | <b>i i i i i i i i i i i i i i i i i i i </b> | 26              |                |           |
| 32 |   | Data              | 10/03/2002 | 1     |                     | Matriu_taul             | а             |                 |                | 🔣 = non                                       | ıbre            |                |           |
| 33 |   | Destinació        | Bèlgica    | Holan |                     | Indicador_file          | s             |                 |                | 🔣 = non                                       | ıbre            |                |           |
| 34 |   | Tipus d'enviament | Urgent     | Norm  |                     | Interval_cerca          | nt 🗌          |                 |                | 🔣 = lògi                                      | с               |                |           |
| 35 |   | Forma d'enviament | Avió       | Carre |                     |                         |               |                 |                |                                               |                 |                |           |
| 36 |   |                   |            |       | Cerca un            | valor a la fila superio | r d'una taula | o una matriu d  | le valors i re | torna el valor                                | a la mateixa o  | columna des d  | 'una fila |
| 37 |   | 11/03/2002        | NSULH(H37) |       | especifica          | ida.                    |               |                 |                |                                               |                 |                |           |
| 38 |   |                   |            |       |                     | Val                     | or_cercat     | és el valor que | se cerca a     | la primera fila                               | de la taula i p | ot ser un valo | r, una    |
| 39 |   |                   |            |       |                     |                         | 1             | referència o u  | na cadena d    | e text.                                       |                 |                |           |
| 40 |   |                   |            |       |                     |                         |               |                 |                |                                               |                 |                |           |
| 41 |   |                   |            |       | Resultat o          | de la fórmula =         |               |                 |                |                                               |                 |                |           |
| 42 |   |                   |            |       |                     |                         |               |                 |                |                                               | D'are           |                |           |
| 43 |   |                   |            |       | Ajuda qua           | ant a aquesta funcio    |               |                 |                |                                               | Daco            |                | ancena    |
| 44 |   |                   |            |       | <u> </u>            |                         | _             |                 |                |                                               |                 |                |           |

7. A la casella Matriu\_taula escriure el rang de la matriu de dades.

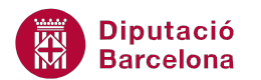

|    | CONSULH ▼ ( × ✓ / |                   |             |       |               |                         |                 |                |                  |                |                 |              |            |
|----|-------------------|-------------------|-------------|-------|---------------|-------------------------|-----------------|----------------|------------------|----------------|-----------------|--------------|------------|
|    | G                 | Н                 | l.          |       | J             | К                       | L               | М              | N                | 0              | Р               | Q            | R          |
| 28 |                   |                   |             |       | Argument      | s de funció             |                 |                |                  |                |                 |              | ? ×        |
| 29 |                   |                   |             |       |               |                         |                 |                |                  |                |                 |              |            |
| 30 |                   |                   |             |       | CONSUL        | 4                       |                 |                |                  |                |                 |              |            |
| 31 |                   |                   |             |       |               | Valor_cerca             | t H37           |                |                  | 🚺 = 373        | 26              |              |            |
| 32 |                   | Data              | 10/03/2002  | 1     |               | Matriu_taul             | a H32:K35       |                | l                | 🚺 = {"Da       | ata"\37325\3    | 7326\37327;  | "Destin    |
| 33 |                   | Destinació        | Bèlgica     | Holan |               | Indicador_file          | s               |                | [                | 📧 = non        | nbre            |              |            |
| 34 |                   | Tipus d'enviament | Urgent      | Norm  |               | Interval_cerca          | t               |                | [                | 🔨 = lògi       | ic              |              |            |
| 35 |                   | Forma d'enviament | Avió        | Carre |               |                         |                 |                |                  |                |                 |              |            |
| 36 |                   |                   |             |       | Cerca un v    | /alor a la fila superio | r d'una taula ( | o una matriu   | de valors i ret  | torna el valor | a la mateixa    | columna des  | d'una fila |
| 37 |                   | 11/03/2002        | 37;H32:K35) |       | especifica    | da.                     |                 |                |                  |                |                 |              |            |
| 38 |                   |                   |             |       |               | Vale                    | or_cercat é     | és el valor qu | ue se cerca a la | a primera fila | de la taula i p | ot ser un va | alor, una  |
| 39 |                   |                   |             |       |               |                         | r               | eferència o    | una cadena de    | e text.        |                 |              |            |
| 40 |                   |                   |             |       |               |                         |                 |                |                  |                |                 |              |            |
| 41 |                   |                   |             |       | Resultat d    | e la fórmula =          |                 |                |                  |                |                 |              |            |
| 42 |                   |                   |             |       | A funda a sur |                         |                 |                |                  |                | Diac            | ard          | Cancalda   |
| 43 |                   |                   |             |       | Ajuda qua     | nt a aquesta funcio     |                 |                |                  |                | Dad             |              | Cancena    |
| 44 |                   |                   |             |       |               |                         |                 |                | -                | _              | _               | -            |            |

- **8.** A la casella Indicador\_files teclejar el número de fila de la qual volem que ens trobi la informació del valor buscat.
- **9.** A la casella Interval\_cercat escriure, per exemple, FALS perquè trobi la coincidència exacta amb la primera fila.

| Arguments de funció                                   |                                                                                                    | ? ×                                                           |  |  |  |  |  |
|-------------------------------------------------------|----------------------------------------------------------------------------------------------------|---------------------------------------------------------------|--|--|--|--|--|
| CONSULH                                               |                                                                                                    |                                                               |  |  |  |  |  |
| Valor_cercat                                          | H37 💽 = 37326                                                                                                    |                                                               |  |  |  |  |  |
| Matriu_taula                                          | H32:K35 💽 = {"Data"\37                                                                                                    | 325\37326\37327;"Destinacić                                   |  |  |  |  |  |
| Indicador_files                                       | 2 💽 = 2                                                                                                    |                                                               |  |  |  |  |  |
| Interval_cercat                                       | FALS = FALS                                                                                                    |                                                               |  |  |  |  |  |
| Cerca un valor a la fila superior d'<br>especificada. | = "Holanda"<br>una taula o una matriu de valors i retorna el valor a la ma                                                | ateixa columna des d'una fila                                 |  |  |  |  |  |
| Interval_                                             | cercat és un valor lògic: per trobar la coincidència més<br>(ordenada de forma ascendent) = CERT o s'on<br>exacta = FALS. | propera a la fila superior<br>et; per trobar una coincidència |  |  |  |  |  |
| Resultat de la fórmula = Holanda                      |                                                                                                    |                                                               |  |  |  |  |  |
| Ajuda quant a aquesta funció                          | [                                                                                                    | D'acord Cancel·la                                             |  |  |  |  |  |

- **10.** Prémer sobre el botó D'acord.
- **11.** Observar el resultat.

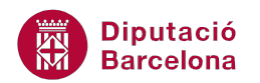

|    | 137 | <b>▼</b> (®       | $f_{x}$ | =CONSULH   | I(H37;H32:K35;2; | FALS)      |  |
|----|-----|-------------------|---------|------------|------------------|------------|--|
|    | G   | Н                 |         | 1          | J                | K          |  |
| 28 |     |                   |         |            |                  |            |  |
| 29 |     |                   |         |            |                  |            |  |
| 30 |     |                   |         |            |                  |            |  |
| 31 |     |                   |         |            |                  |            |  |
| 32 |     | Data              |         | 10/03/2002 | 11/03/2002       | 12/03/2002 |  |
| 33 |     | Destinació        | Bèlg    | gica       | Holanda          | Bèlgica    |  |
| 34 |     | Tipus d'enviament | Urge    | ent        | Normal           | Urgent     |  |
| 35 |     | Forma d'enviament | Avić    | ó          | Carretera        | Avió       |  |
| 36 |     |                   |         |            |                  |            |  |
| 37 |     | 11/03/2002        | Hola    | anda       |                  |            |  |
| 20 |     |                   |         |            |                  |            |  |

Comprovar que si es canvia el valor a la cel·la, automàticament la funció s'actualitza amb la nova informació de la base de dades.